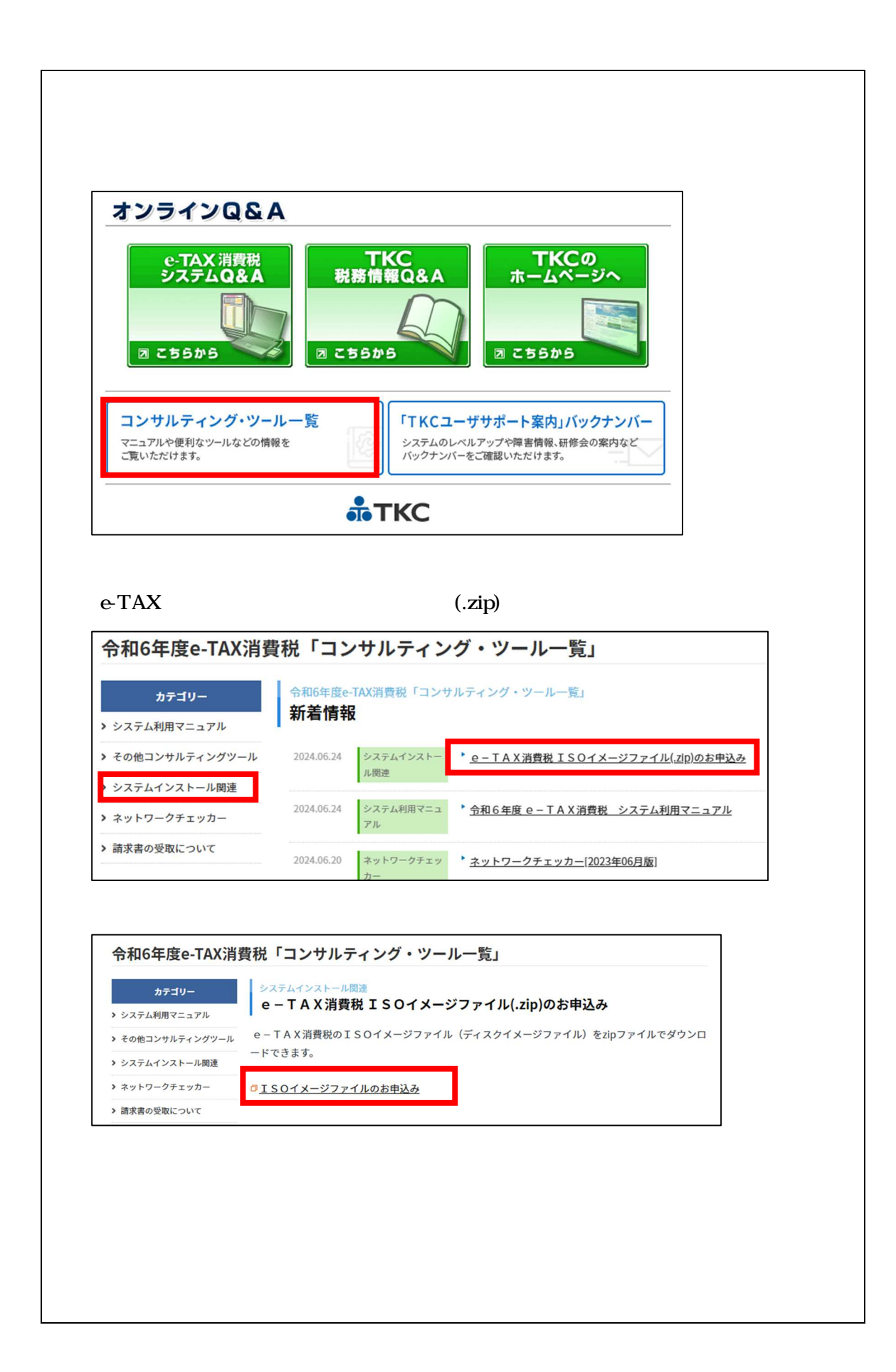

|                                                                                                    | e -   AX泪賀柷                                                                                                    |                   |
|----------------------------------------------------------------------------------------------------|----------------------------------------------------------------------------------------------------|-------------------|
| ISC                                                                                                    | )イメージファイルのお申込み                                                                                                    |                   |
|                                                                                                    |                                                                                                    |                   |
| 入力内容をご確認後「送付                                                                                                    | 信」ボタンをクリックして登録を完了してください。                                                                                                    |                   |
| 会社名 必須                                                                                                    | 例:株式会社 T K C 製作所                                                                                                    |                   |
| 氏名 必須                                                                                                    | 姓名                                                                                                    |                   |
| 電話番号 必須                                                                                                    | 00-0000-0000                                                                                                    |                   |
| メールアドレス 🕺                                                                                                    | example@yourdomain.com                                                                                                    |                   |
|                                                                                                    | ※部門共有のメールアドレスやフリーメールアドレスはご利用いただけません。                                                                                                    |                   |
| 個人情報保護方針への                                                                                                    | □同意する                                                                                                    |                   |
| 司意<br>必須                                                                                                    | お申込みに際してのご注意をご確認の上、「同意する」にチェックを入れてくださ                                                                                                    | L1.               |
|                                                                                                    |                                                                                                    |                   |
| 半角カタカナや ローマ*                                                                                                    | の甲込のに家してのこ注意                                                                                                    |                   |
|                                                                                                    | 数字、丸付き数字などか記載内容に含まれていますと、正しく送信されないことかございま                                                                                                    |                   |
| すので、ご使用にならない                                                                                                    | 数字、丸付き数字などが記載内容に含まれていますと、正しく送信されないことがございま<br>いでください。                                                                                                    |                   |
| すので、ご使用にならない<br>当社の個人情報保護方針(2)                                                                                                    | 数字、丸付き数字などか記載内容に含まれていますと、正しく送信されないことかございま<br>いでください。<br>はこちらをご確認ください。                                                                                                    |                   |
| キスパンパンパンコンマン<br>すので、ご使用にならない<br>当社の個人情報保護方針(2)<br>※個人情報保護および情報<br>す。                                                                                                    | 数字、丸付き数字などか記載内容に含まれていますと、正しく送信されないことかございま<br>いでください。<br>よこちらをご確認ください。<br>根登録の容易性を両立させるため、常に新しい情報を登録することとさせていただいていま                                                                                                    |                   |
| すので、ご使用にならない<br>当社の個人情報保護方針は<br>※個人情報保護および情報<br>す。<br>このため、過去に当画順                                                                                                    | 数学、丸付き数学などか記載内容に含まれていますと、正しく送信されないことかございま<br>いでください。<br>まごちらをご確認ください。<br>暖登録の容易性を両立させるため、常に新しい情報を登録することとさせていただいていま<br>面に関する情報をご登録されていても、当画面には反映されていない場合があります。                                                                                                    |                   |
| キースパンパレビスを<br>すので、ご使用にならない<br>当社の個人情報保護方針に<br>※個人情報保護および情報<br>す。<br>このため、過去に当面面<br>また、同一のメールアト                                                                                                    | 数字、丸付き数字などが記載内容に含まれていますと、正しく送信されないことがございま<br>いでください。<br>まごちらをご確認ください。<br>吸登録の容易性を両立させるため、常に新しい情報を登録することとさせていただいていま<br>面に関する情報をご登録されていても、当画面には反映されていない場合があります。<br>ドレスで複数人の情報を登録することはできません。                                                                                                    |                   |
| すので、ご使用にならない<br>当社の個人情報保護方針:<br>※個人情報保護および情報<br>。<br>このため、過去に当画面<br>また、同一のメールアト                                                                                                    | 数字、丸付き数字などか記載内容に含まれていますと、正しく送信されないことかございま<br>いでください。<br>まごちらをご確認ください。<br>股登録の容易性を両立させるため、常に新しい情報を登録することとさせていただいていま<br>面に関する情報をご登録されていても、当画面には反映されていない場合があります。<br>ドレスで複数人の情報を登録することはできません。                                                                                                    |                   |
| キッカンガレビスを<br>すので、ご使用にならない<br>当社の個人情報保護方針(2)<br>※個人情報保護および情報<br>す。<br>このため、過去に当面配<br>また、同一のメールアト                                                                                                    | 数学、丸付き数学などか記載内容に含まれていますと、正しく送信されないことかございま<br>いでください。<br>退登録の容易性を両立させるため、常に新しい情報を登録することとさせていただいていま<br>面に関する情報をご登録されていても、当画面には反映されていない場合があります。<br>ドレスで複数人の情報を登録することはできません。<br>▼                                                                                                    |                   |
| キッカンガレビスを<br>すので、ご使用にならない<br>当社の個人情報保護方針(2)<br>※個人情報保護および情報<br>す。<br>このため、過去に当面配<br>また、同一のメールアト                                                                                                    | 数字、丸付き数字などか記載内容に含まれていますと、正しく送信されないことかございま<br>いでください。<br>場登録の容易性を両立させるため、常に新しい情報を登録することとさせていただいていま<br>面に関する情報をご登録されていても、当画面には反映されていない場合があります。<br>ドレスで複数人の情報を登録することはできません。<br>▼                                                                                                    |                   |
| すので、ご使用にならない<br>当社の個人情報保護方針に<br>※個人情報保護および情報<br>す。<br>このため、過去に当画面<br>また、同一のメールアト                                                                                                    | 数字、丸付き数字などか記載内容に含まれていますと、正しく送信されないことがございま<br>いでください。<br>まごちらをご確認ください。<br>服登録の容易性を両立させるため、常に新しい情報を登録することとさせていただいていま<br>面に関する情報をご登録されていても、当画面には反映されていない場合があります。<br>ドレスで複数人の情報を登録することはできません。<br>▼                                                                                                    |                   |
| 中込みが完了し                                                                                                    | の学、丸付き数学などが記載内容に含まれていますと、正しく送信されないことがございま<br>いでください。<br>総登録の容易性を両立させるため、常に新しい情報を登録することとさせていただいていま<br>面に関する情報をご登録されていても、当画面には反映されていない場合があります。<br>ドレスで複数人の情報を登録することはできません。                                                                                                    | <br><br>ー ド画面が表示さ |
| 申込みが完了し<br>マンマン                                                                                                    | なる、丸付き数学などが記載内容に含まれていますと、正しく送信されないことがございま<br>いでください。<br>登録の容易性を両立させるため、常に新しい情報を登録することとさせていただいていま<br>面に関する情報をご登録されていても、当画面には反映されていない場合があります。<br>ドレスで複数人の情報を登録することはできません。<br>送信<br>しますと、ISOイメージファイルのダウンロ<br>スイルが必要な任度をクリッパクレます                                                                                                    | <br>ード画面が表示さ      |
| 申込みが完了し<br>つイメージファ                                                                                                    | なる、丸付き数字などが記載内容に含まれていますと、正しく送信されないことがございま<br>いでください。<br>思登録の容易性を両立させるため、常に新しい情報を登録することとさせていただいていま<br>面に関する情報をご登録されていても、当画面には反映されていない場合があります。<br>ドレスで複数人の情報を登録することはできません。<br>送信<br>しますと、ISOイメージファイルのダウンロ<br>マイルが必要な年度をクリックします。                                                                                                    | <br>ード画面が表示さ      |
| 申込みが完了し<br>0イメージファ                                                                                                    | ダス、丸付き数字などが記載内容に含まれていますと、正しく送信されないことがございま     小でください。     はこちらをご確認ください。     報登録の容易性を両立させるため、常に新しい情報を登録することとさせていただいていま     面に関する情報をご登録されていても、当画面には反映されていない場合があります。     ドレスで複数人の情報を登録することはできません。     ど信     しますと、ISOイメージファイルのダウンロ     イルが必要な年度をクリックします。     ・ ニエム×消費税                                                                    | <br>— ド画面が表示さ     |
| 申込みが完了し<br>つイメージファイルのお                                                                                                    | ダス、丸付き数字などが記載内容に含まれていますと、正しく送信されないことがございま     小でください。     おこちらえご確認ください。     登録の容易性を両立させるため、常に新しい情報を登録することとさせていただいていま     面に関する情報をご登録されていても、当画面には反映されていない場合があります。     ドレスで複数人の情報を登録することはできません。     び信     じますと、ISOイメージファイルのダウンロ     イルが必要な年度をクリックします。     e − T A X 消費税     申込みを受付ました。                                                  | <br>— ド画面が表示さ     |
| 申込みが完了し<br>50イメージファイルのお<br>50<br>50<br>50<br>50<br>50<br>50<br>50<br>50<br>50<br>50                                                                                                    | なる、丸付き数字などか記載内容に含まれていますと、正しく送信されないことかございま いでください。 まごちらをご確認ください。 思登録の容易性を両立させるため、常に新しい情報を登録することとさせていただいていま 面に関する情報をご登録されていても、当画面には反映されていない場合があります。 ドレスで複数人の情報を登録することはできません。   ど信 しますと、ISOイメージファイルのダウンロ ハイルが必要な年度をクリックします。   e - TAX消費税   申込みを受付ました。 リックし、ISOイメージファイルをダウンロードしてください。 ますえ客になぜたのという。                                        | <br>ード画面が表示さ      |
|                                                                                                    | なる、丸付き数学などが記載内容に含まれていますと、正しく送信されないことがございま<br>いでください。<br>総登録の容易性を両立させるため、常に新しい情報を登録することとさせていただいていま<br>面に関する情報をご登録されていても、当画面には反映されていない場合があります。<br>ドレスで複数人の情報を登録することはできません。                                                                                                    | <br>ド画面が表示さ       |
| <ul> <li>(こくぼうにならない)</li> <li>当社の個人情報保護および時期す。</li> <li>このため、過去に当師師また、同一のメールアト</li> <li>申込みが完了し</li> <li>つイメージファイルのおび</li> <li>50イメージファイルのおび</li> <li>50イメージファイルのおび</li> <li>キャンファイルのおび</li> <li>令和6年度</li> <li>令和5年度</li> </ul>                                                                                                    | なる、丸付き数学などが記載内容に含まれていますと、正しく送信されないことがございま<br>いでください。<br>建立ちらをご確認ください。<br>健登録の容易性を両立させるため、常に新しい情報を登録することとさせていただいていま<br>面に関する情報をご登録されていても、当画面には反映されていない場合があります。<br>ドレスで複数人の情報を登録することはできません。                                                                                                    | <br>— ド画面が表示さ     |
| <ul> <li>中込みが完了し</li> <li>ウイメージファイルのお<br/>要となる年度のリンクをグジ</li> <li>シイメージファイルを解説</li> <li>キャーシンファイルを解説</li> </ul>                                                                                                    | なる、丸付き数字などが記載内容に含まれていますと、正しく送信されないことがございま<br>いでください。 まこちらをご確認ください。 を登録の容易性を両立させるため、常に新しい情報を登録することとさせていただいていま<br>面に関する情報をご登録されていても、当画面には反映されていない場合があります。 ドレスで複数人の情報を登録することはできません。   とますと、ISOイメージファイルのダウンロ クイルが必要な年度をクリックします。   e - TAX消費税   申込みを受付ました。    リックし、ISOイメージファイルをダウンロードしてください。   凍する際に必要となるパスワードを、別途メールにてお送りいたします。            | — ド画面が表示さ         |
| <ul> <li>中込みが完了し</li> <li>ウスメージファイルのおり</li> <li>マイメージファイルのおり</li> <li>マイメージファイルのおり</li> <li>マイメージファイルを解け</li> <li>マイメージファイルを解け</li> <li>マイメージファイルを解け</li> <li>マイメージファイルを解け</li> <li>マイメージファイルを解け</li> <li>マイメージファイルを解け</li> <li>マイメージファイルを解け</li> <li>マイメージファイルを解け</li> </ul>                                                                                                    | なる、丸付き数学などが記載内容に含まれていますと、正しく送信されないことがございま<br>いでください。<br>登録の容易性を両立させるため、常に新しい情報を登録することとさせていただいていま<br>面に関する情報をご登録されていても、当画面には反映されていない場合があります。<br>ドレスで複数人の情報を登録することはできません。<br><b>送信</b><br>しますと、ISOイメージファイルのダウンロ<br>マイルが必要な年度をクリックします。<br>e - TAX消費税<br>申込みを受付ました。<br>リックし、ISOイメージファイルをダウンロードしてください。<br>凍する際に必要となるパスワードを、別途メールにてお送りいたします。 | <br>ド画面が表示さ       |
| <ul> <li>中込みが完了し</li> <li>ロイメージファイルのおび</li> <li>ロイメージファイルのおび</li> <li>シロイメージファイルのおび</li> <li>シロイメージファイルのおび</li> <li>シロイメージファイルのおび</li> <li>シロイメージファイルを解び</li> <li>シロイメージファイルを解び</li> <li>シロイム</li> </ul>                                                                                                    | なる、丸付き数学などが記載内容に含まれていますと、正しく送信されないことがございま<br>いでください。<br>避難の容易性を両立させるため、常に新しい情報を登録することとさせていただいていま<br>面に関する情報をご登録されていても、当画面には反映されていない場合があります。<br>ドレスで複数人の情報を登録することはできません。                                                                                                    | <br>ー ド画面が表示さ     |
| <ul> <li>中込みが完了し</li> <li>コース・シージファイルのおり</li> <li>エのため、過去に当画面また、同一のメールア!</li> <li>ローのメールア!</li> <li>シームメージファイルのおり</li> <li>シームメージファイルのおり</li> <li>シームメージファイルを解け</li> <li>シームシージファイルを解け</li> <li>シームシージファイルを解け</li> <li>シームシージファイルを解け</li> <li>シームシーシーシーシーシーシーシーシーシーシーシーシーシーシーシーシーシーシー</li></ul>                                                                                                    | 84、丸付き数字などが記載内容に含まれていますと、正しく送信されないことがございまいでください。 8登録の容易性を両立させるため、常に新しい情報を登録することとさせていただいていま<br>面に関する情報をご登録されていても、当画面には反映されていない場合があります。 ドレスで複数人の情報を登録することはできません。 送信 しますと、ISOイメージファイルのダウンロタイルが必要な年度をクリックします。 e - TAX消費税 申込みを受付ました。 リックし、ISOイメージファイルをダウンロードしてください。 凍する際に必要となるパスワードを、別途メールにてお送りいたします。                                       | <br>ード画面が表示さ      |
| <ul> <li>中込みが完了し</li> <li>ウズノダーにならない</li> <li>当社の個人情報保護および情報</li> <li>このため、過去に当画証<br/>また、同一のメールア!</li> </ul> 中込みが完了し クイメージファイルのおび クイメージファイルのおび 50イメージファイルのおび 50イメージファイルのおび 50イメージファイルのおび 50イメージファイルのおび 50イメージファイルのおび 50イメージファイルのおび 6和6年度 今和5年度 今和5年度 今和7年度 平成29年度 平成29年度 平成29年度 平成29年度 平成29年度 平成29年度 平成29年度                                                                                                    | 84、丸付き数字などが記載内容に含まれていますと、正しく送信されないことがございまいでください。<br>まごちらをご確認ください。<br>避難の容易性を両立させるため、常に新しい情報を登録することとさせていただいていま<br>面に関する情報をご登録されていても、当画面には反映されていない場合があります。<br>ドレスで複数人の情報を登録することはできません。 送信 しますと、ISOイメージファイルのダウンロ・イルが必要な年度をクリックします。 e – TAX消費税 申込みを受付ました。 リックし、ISOイメージファイルをダウンロードしてください。 東する際に必要となるパスワードを、別途メールにてお送りいたします。                 | <br>ー ド画面が表示さ     |
| <ul> <li>中込みが完了し</li> <li>ウボ、ご使用にならない</li> <li>当社ので、ご使用にならない</li> <li>当社ので、「は報保護および情報</li> <li>す。</li> <li>このため、過去に当画証<br/>また、同一のメールア!</li> </ul> 申込みが完了し クイメージファイルのおび 50イメージファイルのおび 50イメージファイルを解説 令和14年度 今和5年度 令和2年度 令和2年度 ぞ和2年度 平成29年度 平成29年度 平成29年度 平成27年度 平成26年度                                                                                                    | 83、丸付き数字などが記載内容に含まれていますと、正しく送信されないことがございまいでください。 まごちらそご確認ください。 8登録の容易性を両立させるため、常に新しい情報を登録することとさせていただいていま 面に関する情報をご登録されていても、当画面には反映されていない場合があります。 ドレスで複数人の情報を登録することはできません。 としますと、ISOイメージファイルのダウンロ ケイルが必要な年度をクリックします。 e – TAX消費税 申込みを受付ました。 リックし、ISOイメージファイルをダウンロードしてください。 東する際に必要となるパスワードを、別途メールにてお送りいたします。                             | <br>- ド画面が表示さ     |
| <ul> <li>中込みが完了し</li> <li>ウイメージファイルのおり</li> <li>ウイメージファイルのおり</li> <li>クイメージファイルのおり</li> <li>シスキャッシンクマイルのおり</li> <li>シスキャッシンクマイルのおり</li> <li>シスキャッシンクを少り</li> <li>シイメージファイルのおり</li> <li>シームシーシンクを少り</li> <li>シームシーシンクを少り</li> <li>シームシーシンク</li> <li>シームシーシンク</li> <li>シームシーシンクを少り</li> <li>シームシーシンクを少り</li> <li>シームシーシンク</li> <li>シームシーシンク</li> <li>シームシーシンク</li> <li>シームシーシンク</li> <li>シームシーシンク</li> <li>シームシーシンク</li> <li>シームシーシンク</li> <li>シームシーシンク</li> <li>シームシーシンク</li> <li>シームシーシンク</li> <li>シームシーシンク</li> <li>シームシーシンク</li> <li>シームシーシンク</li> <li>シーシンク</li> <li>シーシ</li></ul>                             | 84、丸付き数字などが記載内容に含まれていますと、正しく送信されないことがございまいでください。 まこちらそご確認ください。 健健の容易性を両立させるため、常に新しい情報を登録することとさせていただいていま<br>面に関する情報をご登録されていても、当画面には反映されていない場合があります。 ドレスで複数人の情報を登録することはできません。 送信 しますと、ISOイメージファイルのダウンロタイルが必要な年度をクリックします。 e - TAX消費税 申込みを受付ました。 リックし、ISOイメージファイルをダウンロードしてください。 東する際に必要となるパスワードを、別途メールにてお送りいたします。                          | - ド画面が表示さ         |
| <ul> <li>中込みが完了し</li> <li>ウスシンマイルのおり</li> <li>中込みが完了し</li> <li>フクイメージファイルのおり</li> <li>マのため、過去に当画証<br/>また、同一のメールアト</li> <li>シストージファイルのおり</li> <li>マイメージファイルのおり</li> <li>マイメージファイルのおり</li> <li>マイメージファイルを解説</li> <li>マイメージファイルを解説</li> <li>マイメージファイルを解説</li> <li>マイメージファイルを解説</li> <li>マイメージファイルを解説</li> <li>中価6年度</li> <li>マイメージファイルを解説</li> <li>マイメージファイルを解説</li> <li>マージンマイン・ジェージン</li> <li>マージンマイン・ジェージン</li> <li>マージンマイルを解説</li> <li>マージンマイン</li> <li>マージンマイルを解説</li> <li>マージンマイン</li> <li>マージンマイン</li> <li>マージンマイン</li> <li>マージンマイン</li> <li>マージンマイン</li> <li>マージンマイン</li> <li>マージンマイン</li> <li>マージンマイン</li> <li>マージンマイン</li> <li>マージンマイン</li> <li>マージンマイン</li> <li>マージンマイン</li> <li>マージンマージンマイン</li> <li>マージンマージンマージン</li> <li>マージンマージンマージン</li> <li>マージンマージンマージン</li> <li>マージンマージン</li> <li>マージンマージンマージン</li> <li>マージンマージンマージン</li> <li>マージンマージン</li> <li>マージンマージンマージン</li> <li>マージンマージンマージン</li> <li>マージンマージンマージン</li> <li>マージンマージン</li> <li>マージンマージン</li> <li>マージン</li> <li>マージン</li> <li>マージン</li> <li>マージン</li> <li>マージン</li> <li>マージン</li> <li>マージン</li> <li>マージン</li> <li>マージン</li> <li>マージン</li> <li>マージン</li> <li>マージン</li> <li>マージン</li> <li>マージン</li> <li>マージン</li> <li>マージン</li> <li>マージン</li> <li>マージン</li> <li>マージン</li></ul> | 8.4、丸付き数字などか記載内容に含まれていますと、正しく送信されないことかございまいでください。 まこちらそご確認ください。 2.5らそご確認ください。 2.5をご確認ください。 2.5をご確認ください。 2.5をご確認ください。 2.5をご確認ください。 2.5 しますと、ISOイメージファイルのダウンロ 2.5 しますと、ISOイメージファイルのダウンロ 2.5 イルが必要な年度をクリックします。 3.6 ローTAX消費税 申込みを受付ました。 1.9 ローズングンファイルをダウンロードしてください。 東する際に必要となるパスワードを、別途メールにてお送りいたします。 1.0 パブデスクまでお願いいたします。                | <br>— ド画面が表示さ     |
| <ul> <li>中込みが完了し</li> <li>ウスシージファイルのおり</li> <li>アイメージファイルのおり</li> <li>アイメージファイルのおり</li> <li>アイメージファイルのおり</li> <li>アイメージファイルのおり</li> <li>マイメージファイルのおり</li> <li>マイメージファイルのおり</li> <li>マイメージファイルのおり</li> <li>マイメージファイルを解け</li> <li>マージファイルを解け</li> <li>マージファイルを解け</li> <li>マージファイルを解け</li> <li>マージスクク</li> <li>マージスクク</li> <li>マージスクク</li> <li>マージスクク</li> <li>マージスククク</li> <li>マージスククク</li> <li>マージスククク</li> <li>マージスククク</li> <li>マージスのもの</li> <li>マージスククク</li> <li>マージスククク</li> <li>マージスククク</li> <li>マージスククク</li> <li>マージスククク</li> <li>マージスの</li> <li>マージスククク</li> <li>マージスククク</li> <li>マージスククク</li> <li>マージスククク</li> <li>マージスの</li> <li>マージスの</li></ul>                                                                       | 8.4. A M き 数 学などか記載内容に含まれていますと、正しく送信されないことかございま<br>いてください。<br>定ちらえて確認ください。<br>登録の容易性を両立させるため、常に新しい情報を登録することとさせていただいていま<br>面に関する情報をご登録されていても、当画面には反映されていない場合があります。<br>ドレスで確認人の情報を登録することはできません。                                                                                                    | <br>ド画面が表示さ       |

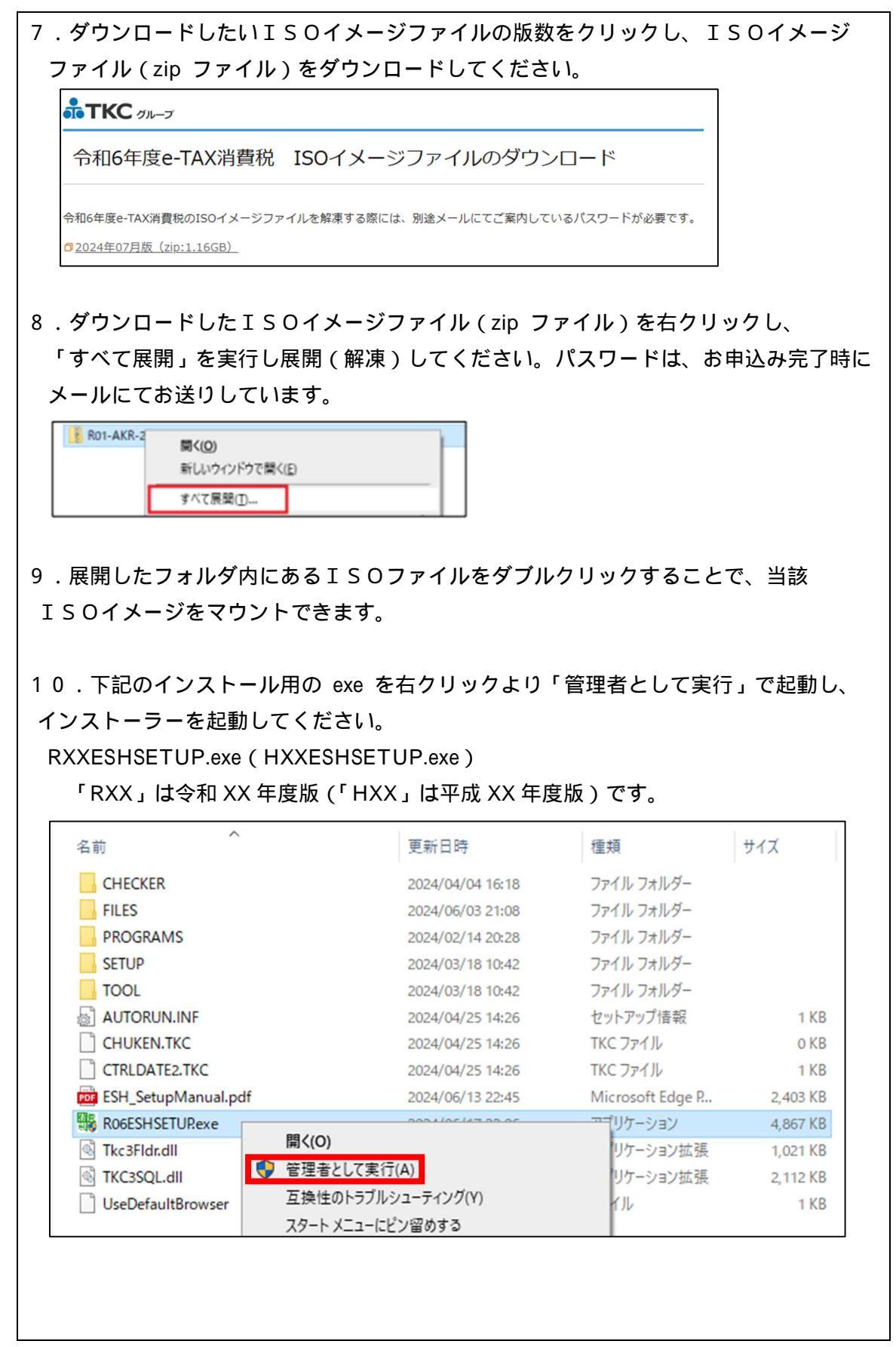

| ロッピーン・マンロー 一一<br>令和(<br>[e-TAX清費税の登録] |                                                                                                    |                 |
|---------------------------------------|----------------------------------------------------------------------------------------------------|-----------------|
| e-TAX消費税の登録】                          | 6年度e-TAX <u>消費税[2024年07</u> ]                                                                                                    | 月版]             |
|                                       |                                                                                                    | セットアップ手順書のダウンロー |
|                                       | ブログラムの更新                                                                                                    |                 |
| 1. PCチェッカーによる<br>システム動作環境の確認          | <ul> <li>e - T A X消費税を登録するパソコンのスペッ・</li> <li>(1) パソコンのスペック確認</li> <li>(2) Internet Explorerの設定確認</li> <li>(3) OSの設定確認</li> </ul> | クを事前に確認します。     |
| <b>V</b>                              |                                                                                                    |                 |
| 2. e - TAX消費税の更新                      | 当パソコンに登録されている e - T A X 消費税                                                                                                    | を更新します。         |
|                                       |                                                                                                    |                 |
|                                       |                                                                                                    |                 |
|                                       |                                                                                                    |                 |
|                                       |                                                                                                    |                 |
|                                       |                                                                                                    |                 |
|                                       |                                                                                                    |                 |
|                                       |                                                                                                    |                 |
|                                       |                                                                                                    |                 |
|                                       | 閉じる                                                                                                    |                 |
|                                       |                                                                                                    |                 |
|                                       |                                                                                                    |                 |
|                                       |                                                                                                    |                 |
|                                       |                                                                                                    |                 |
|                                       |                                                                                                    |                 |
|                                       |                                                                                                    |                 |
|                                       |                                                                                                    |                 |
|                                       |                                                                                                    |                 |
|                                       |                                                                                                    |                 |
|                                       |                                                                                                    |                 |
|                                       |                                                                                                    |                 |
|                                       |                                                                                                    |                 |
|                                       |                                                                                                    |                 |
|                                       |                                                                                                    |                 |
|                                       |                                                                                                    |                 |
|                                       |                                                                                                    |                 |
|                                       |                                                                                                    |                 |
|                                       |                                                                                                    |                 |
|                                       |                                                                                                    |                 |
|                                       |                                                                                                    |                 |
|                                       |                                                                                                    |                 |
|                                       |                                                                                                    |                 |
|                                       |                                                                                                    |                 |
|                                       |                                                                                                    |                 |
|                                       |                                                                                                    |                 |
|                                       |                                                                                                    |                 |
|                                       |                                                                                                    |                 |
|                                       |                                                                                                    |                 |
|                                       |                                                                                                    |                 |